Tigo<sup>®</sup> Guia rápido do Cloud Connect Advanced (CCA)

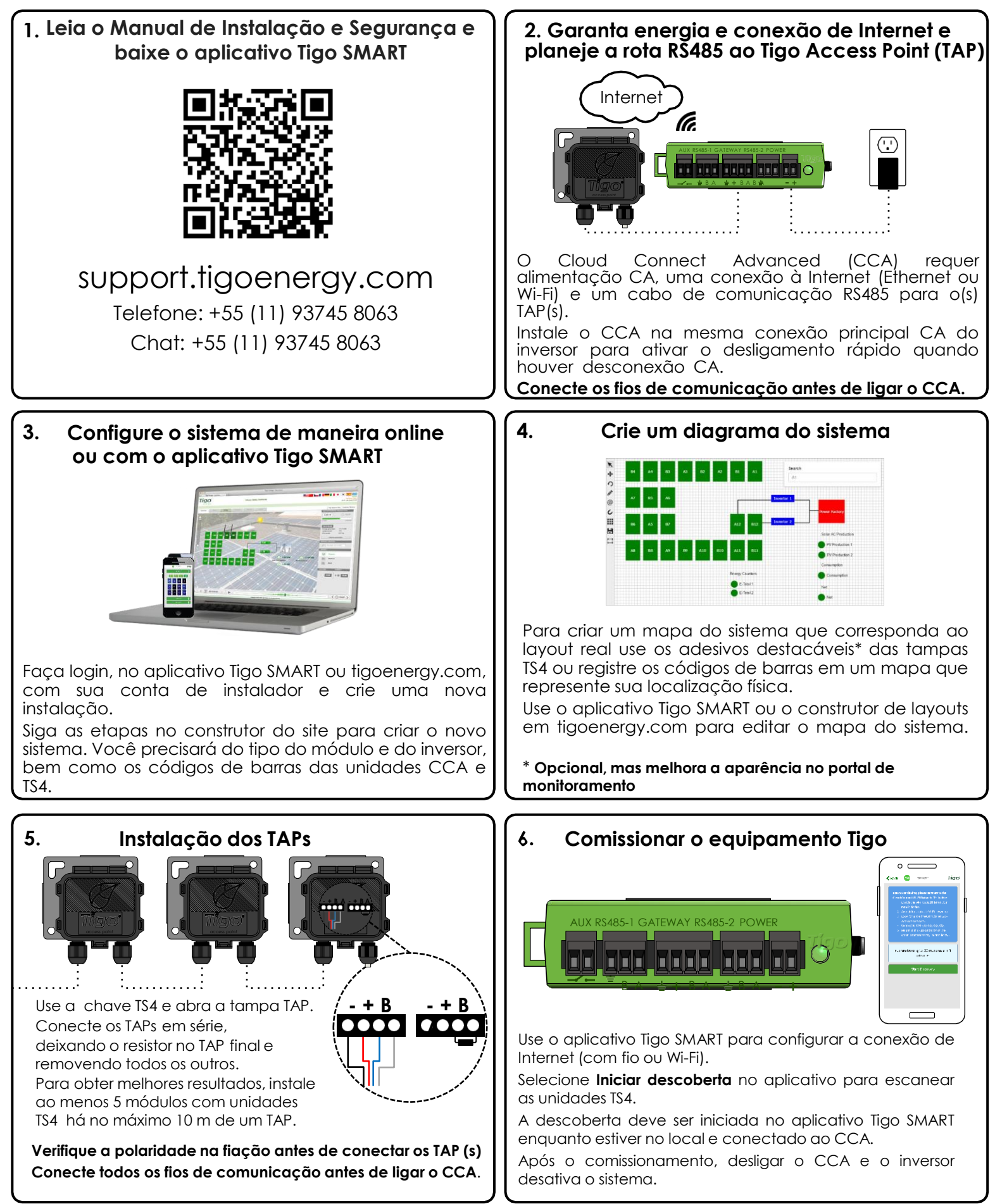

002-00060-00

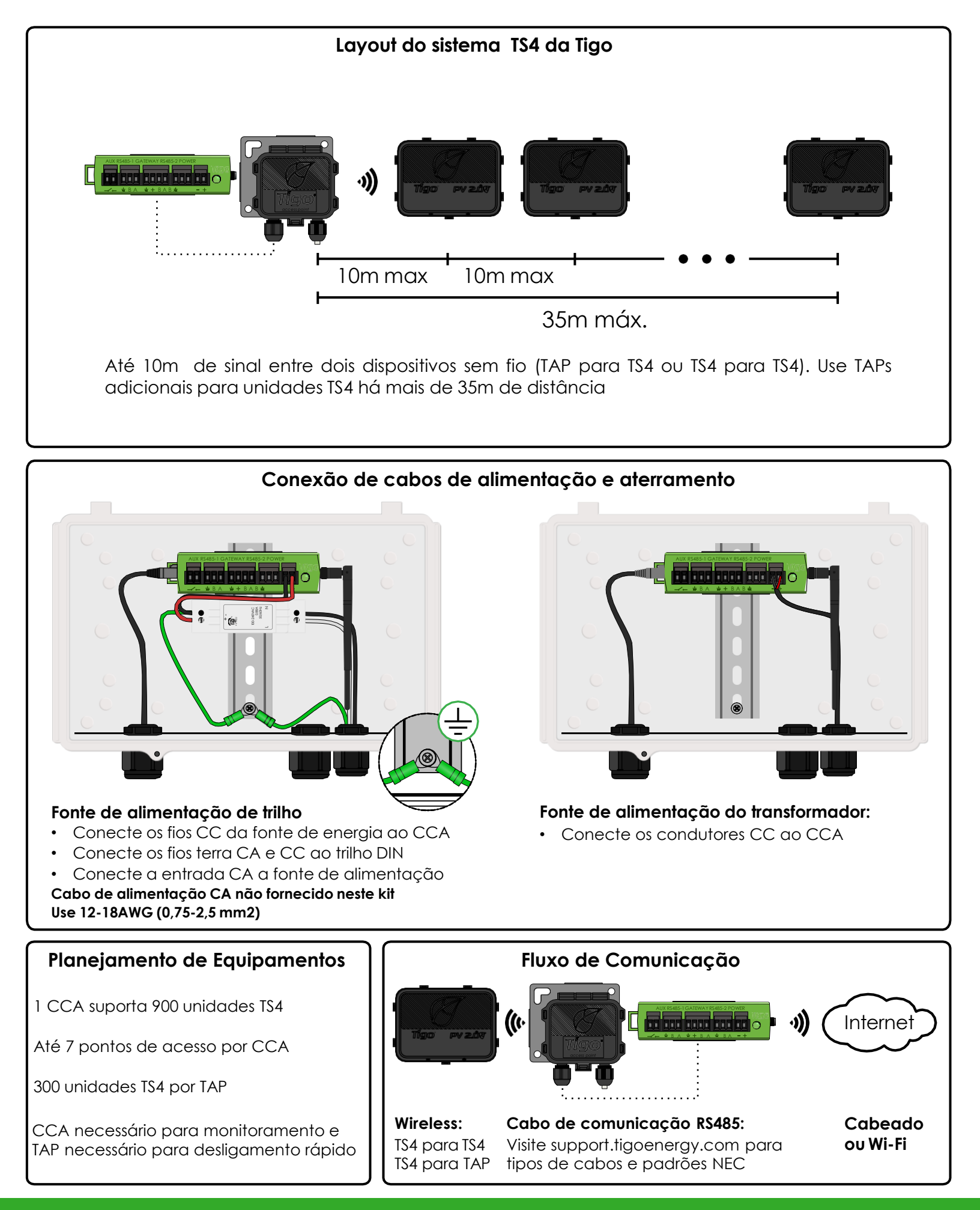

Tigo Energy, Inc. 655 Campbell Technology Pkwy Suite 150, Campbell, Califórnia 95008 EUA www.tigoenergy.com Telefone: +55 11 93745 8063 | support@tigoenergy.com